## iAuto Alert

## **Attendance Calls from iPass**

Attendance calls directly from iPass is the simplest method of call delivery. There are no files to upload, and you can select or de-select student guardians directly from the Daily Attendance View screen.

For a message to appear on the Attendance screen users must be given an Extra Security Option in Security System>Manage Users. Search for the user and click on their name to open Manage Users.

|                     | Extra Security Options                             |          |                                                   |
|---------------------|----------------------------------------------------|----------|---------------------------------------------------|
| <b>v</b>            | Can overload classes.                              | <b>~</b> | Can enter period attendance from daily attendance |
| <b>V</b>            | Can submit student scheduler from schedule screen. | <b>~</b> | Can enter grades for closed terms                 |
| <ul><li>✓</li></ul> | Can create course conflicts from schedule screen.  | <b>~</b> | Can clear previous student schedules.             |
| <b>~</b>            | Can delete student records.                        | <b>~</b> | Can Update Prior Year Grades.                     |
| <b>V</b>            | Can input daily attendance on all home rooms.      | <b>~</b> | Can Update All Competency Groups.                 |
| <b>~</b>            | Can Edit ANY Student on Find Page.                 | <b>~</b> | Teacher Can View ANY Student in View Only.        |
| <b>V</b>            | Can View ANY Student on Find Page.                 | <b>~</b> | Can View Locker Combinations.                     |
| <b>~</b>            | Can Update All Competencies.                       | <b>~</b> | Attendance Clerk?                                 |
| <b>V</b>            | Can Delete Success Plans                           | <b>~</b> | Can Submit Batch Reports                          |
| <b>~</b>            | Can Alter User Fee Invoices and Payments           | <b>~</b> | Can Email Discipline Notifications                |
| <b>V</b>            | Can View/Update SSN                                |          |                                                   |
| <b>~</b>            | Can View Confidential in Staff View Only           |          |                                                   |
|                     | Can Delete Uploads                                 |          |                                                   |
|                     | Can Call Using iAutoAlert                          |          |                                                   |

At the bottom of the screen, under Extra Security Options, select **Can Call Using iAutoAlert** and click on **SUBMIT** to update the user.

## **Select Search Filtering Criteria**

Click on Attendance Reports which defaults to Daily Attendance View tab. Additional selection and filtering criteria will appear at the top of the screen. Select Attendance Codes, Phone Types, Relationship to student and Legal Status of student to filter guardian selection.

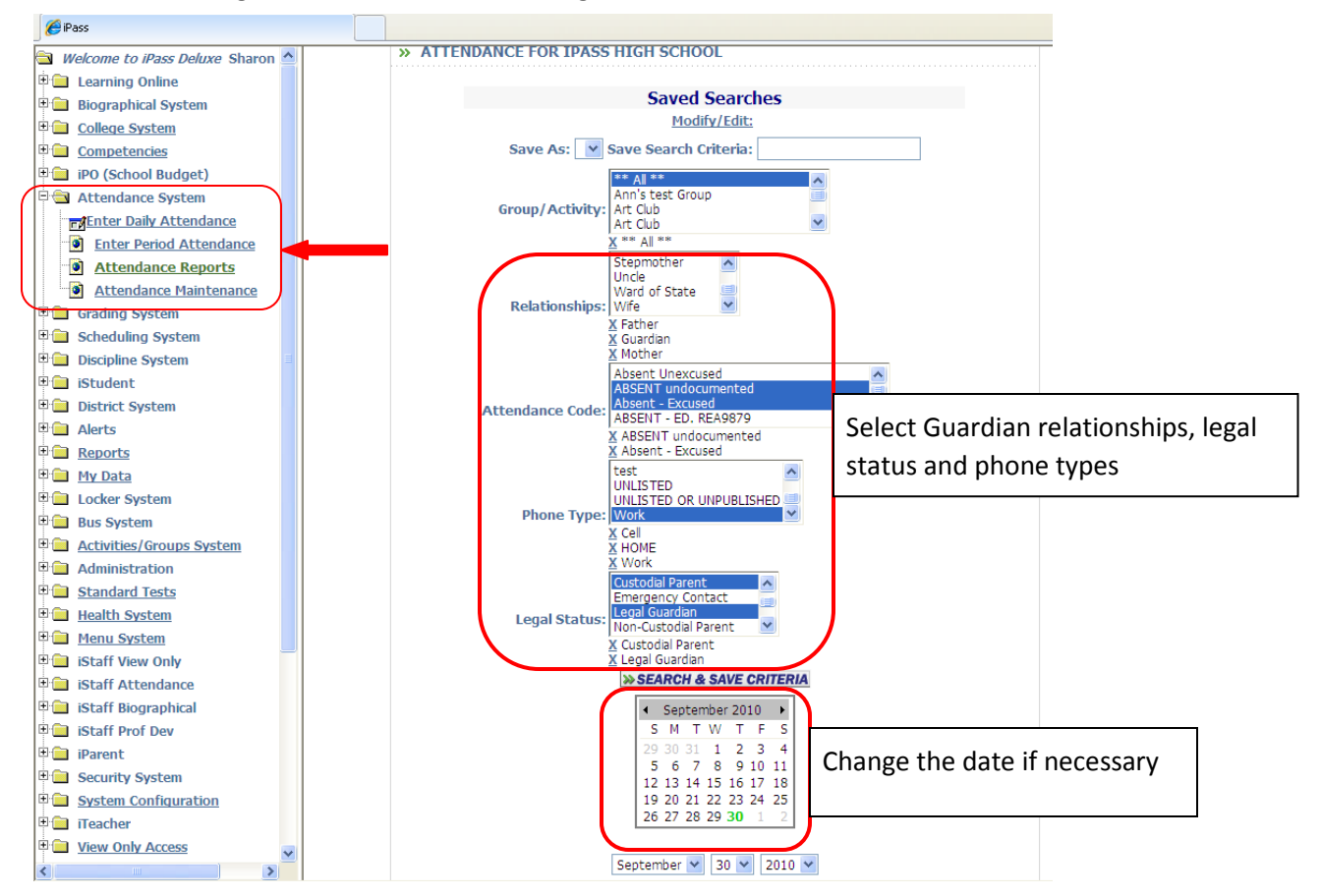

The date will automatically default to the current date. If you wish to change the date to a previous day's recorded attendance, use the interactive calendar and click on the date to change it, or adjust it on the selection menu below the interactive calendar. Click on **SEARCH & SAVE CRITERIA** to search for students and guardians to call.

## Select and Schedule the Call

Once the list of names appears, all guardians will be checked automatically. You may uncheck any guardian prior to sending the call.

|                           |                       |        |       |                  | »s                  | SEND   | CALL   |     |             |     |                |       |
|---------------------------|-----------------------|--------|-------|------------------|---------------------|--------|--------|-----|-------------|-----|----------------|-------|
| My Attendance Preferences |                       |        |       |                  |                     |        |        |     |             |     |                |       |
| » DA                      | ILY ATTENDANC         | E REC  | ORDS  |                  |                     |        |        |     |             |     |                |       |
| ID                        | Student               | HR     | Grade | Day              | Description         | In O   | ut In  | Out | Guardian No | ote | Add to Group:  | *     |
|                           |                       |        |       |                  | Check All Clea      | r All  |        |     |             |     | Check All Clea | r Al  |
| <u>2212</u>               | A'bbot, Tracie        | 1209   | 12    | Wed              | Absent<br>Unexcused |        |        |     |             |     |                |       |
| <u>1002</u>               | ABeeman, Courtney     | 1209   | 12    | Wed              | Absent<br>Unexcused |        |        |     |             |     |                |       |
| <u>10027</u>              | Adams, Emily          | 1209   | 12    | Wed              | Absent<br>Unexcused |        |        |     |             |     |                |       |
|                           | Whittredge, Janet -   | Mother |       |                  | ✓ 508-246           | -1665  | 5 Cell |     |             |     |                |       |
| <u>3199</u>               | Adams , Jennifer      | 1209   | 12    | Wed              | Absent<br>Unexcused |        |        |     |             |     |                |       |
|                           | Whitty, Jaye - Mothe  | er     |       |                  | ✓ <u>508-333</u>    | -4444  | I Cell |     |             |     |                |       |
|                           | Pisos, Frank - Father |        |       |                  | ✓ <u>508-958</u>    | -667(  | 0 112  | ном | E           |     |                |       |
| <u>1799</u>               | Aiello, Jessie        | 1213   | 11    | Wed              | Absent<br>Unexcused |        |        |     |             |     |                |       |
|                           | Griffin, Tech Ed - Mo | ther   |       |                  | ✓ 999-000           | -0001  | Cell   |     |             |     |                |       |
| <u>2189</u>               | Allen, Marcia         | 2202E  | G05   | Wed              | Absent<br>Unexcused |        |        |     |             |     |                |       |
|                           | Whitty, Jaye - Mother |        |       | ✓ <u>508-333</u> | -4444               | t Cell |        |     |             |     |                |       |
| 2282                      | Anderson, John        | 1214   | 11    | Wed              | Absent<br>Unexcused |        |        |     |             |     |                |       |
|                           | ANDERSON, BETH -      | Mother |       |                  | ✓ 818-261           | -8431  | Cell   |     |             |     |                |       |
| <u>10029</u>              | Armstromg, Adam       | 1214   | 11    | Wed              | Absent<br>Unexcused |        |        |     |             |     |                |       |
|                           | Armstrong, Nancy - I  | Mother |       |                  | ✓ <u>508-654</u>    | -3785  | 5 HOM  | E   |             |     |                |       |
| <u>2227</u>               | Arnold, Megan         | 1209   | 12    | Wed              | Absent<br>Unexcused |        |        |     |             |     |                |       |
| bsp;                      |                       |        |       |                  | Check All Clea      | r All  |        |     |             |     | Check All Clea | r All |
|                           |                       |        |       |                  |                     | »s     | END C  | ALL |             |     | Add to Group   | )     |

Click on SEND CALL to send your call.

**Please Note:** A message must be previously recorded for the school for the message list to appear on the guardian and staff calls screen. Once an administrator of iAutoAlert has recorded a message it will appear for the users given the extra security option of "Can Call using iAutoAlert."

Directions for recording messages in iAutoAlert can be found in the Resource Center in the iAutoAlert folder.